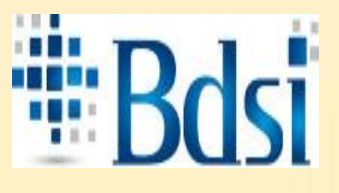

BDSI Boite de Développement et Services Informatique

# PLATEFORME OEP

Formation centres de collecte de lait

Tél : (+216) 55 960 200 - Adresse: Cyber Park Béja Tunisie bureau n°12 -E-mail: <u>contact@bdsi.tn</u>

# PLAN RE LA FORMATION

- Procédures d'utilisation
- Inscription des CCL
- > Transfert de la liste des éleveurs
- Saisie d'une opération de collecte par décade
- Importation d'une opération de collecte par décade
- > Importation PLQ
- Déposition d'un dossier de subvention

# PROCÉDURES D'UTILISATION

# **ABRÉVIATIONS :**

- × CCL = Centre de Collecte de Lait
- DR OEP = Direction Régionale OEP
- × CR = Commission Régionale
- DEI = Direction Elevage Intensif
- × DFC = Direction de Finance et Comptabilité

## ETAPE N° 1 : OPÉRATION DE COLLECTE DE LAIT

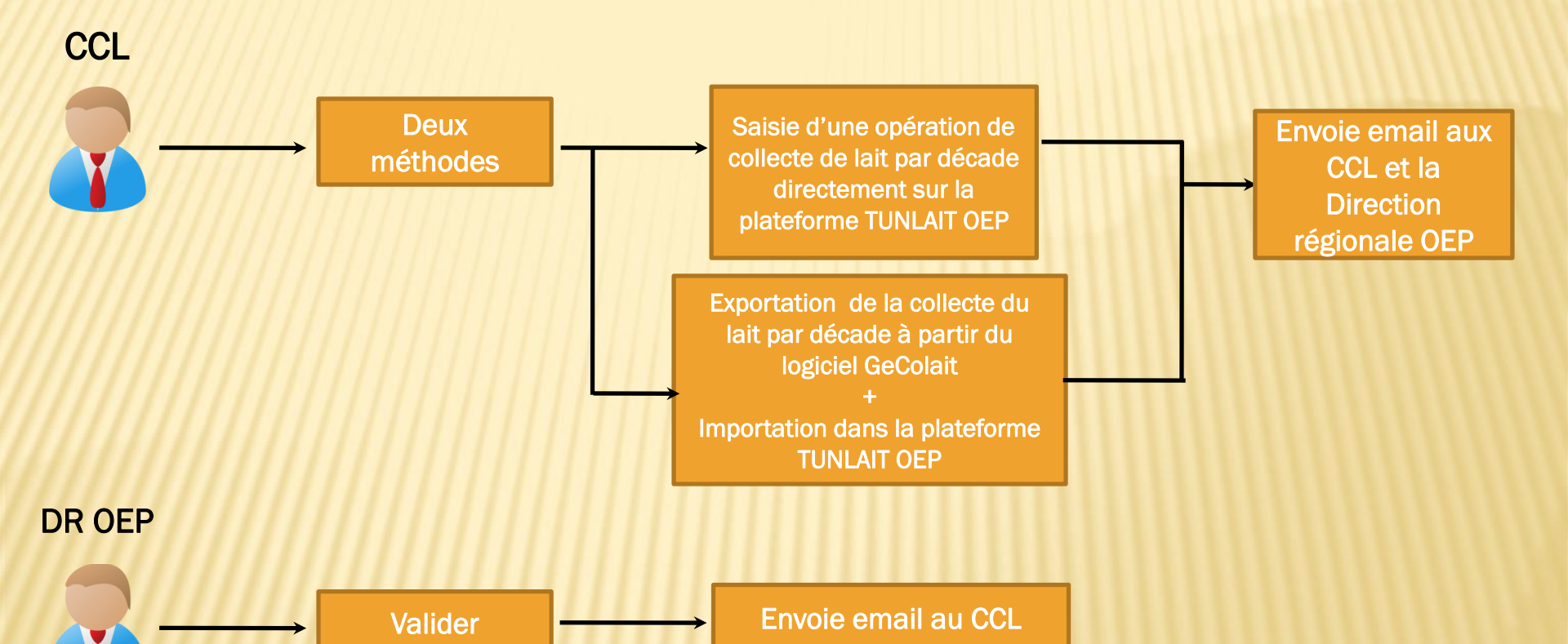

## ETAPE N° 2 : TRANSFERT DE PAIEMENT À LA QUALITÉ DU LOGICIEL GECOLAIT VERS LA PLATEFORME TUNLAIT OEP

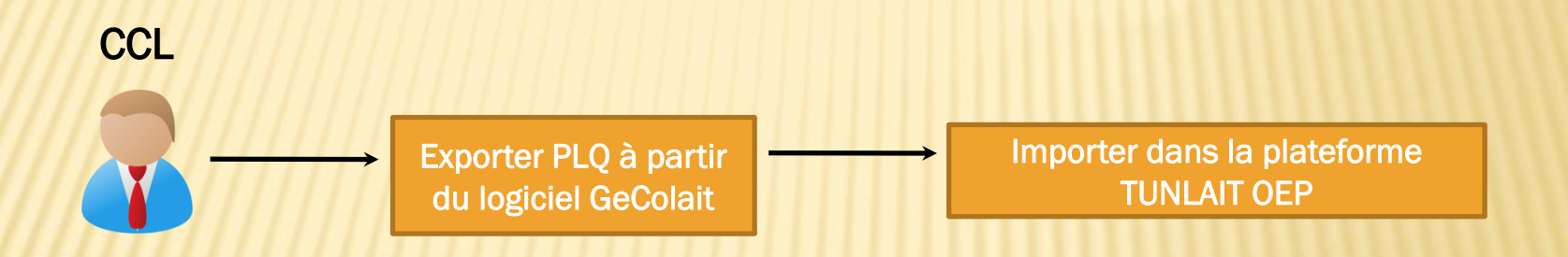

## ETAPE N° 3 : DÉPOSITION D'UN DOSSIER DE SUBVENTION

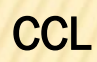

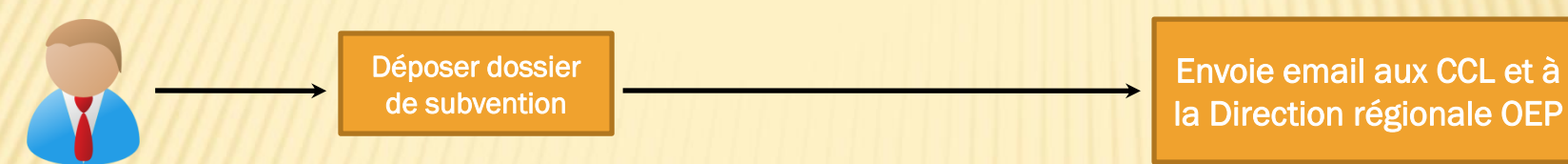

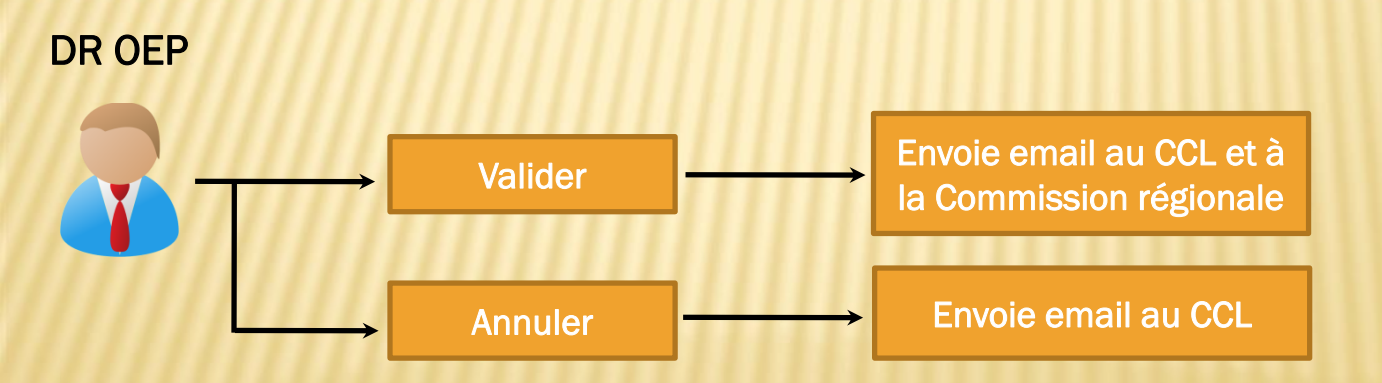

# ETAPE N° 3 : DÉPOSITION D'UN DOSSIER DE SUBVENTION

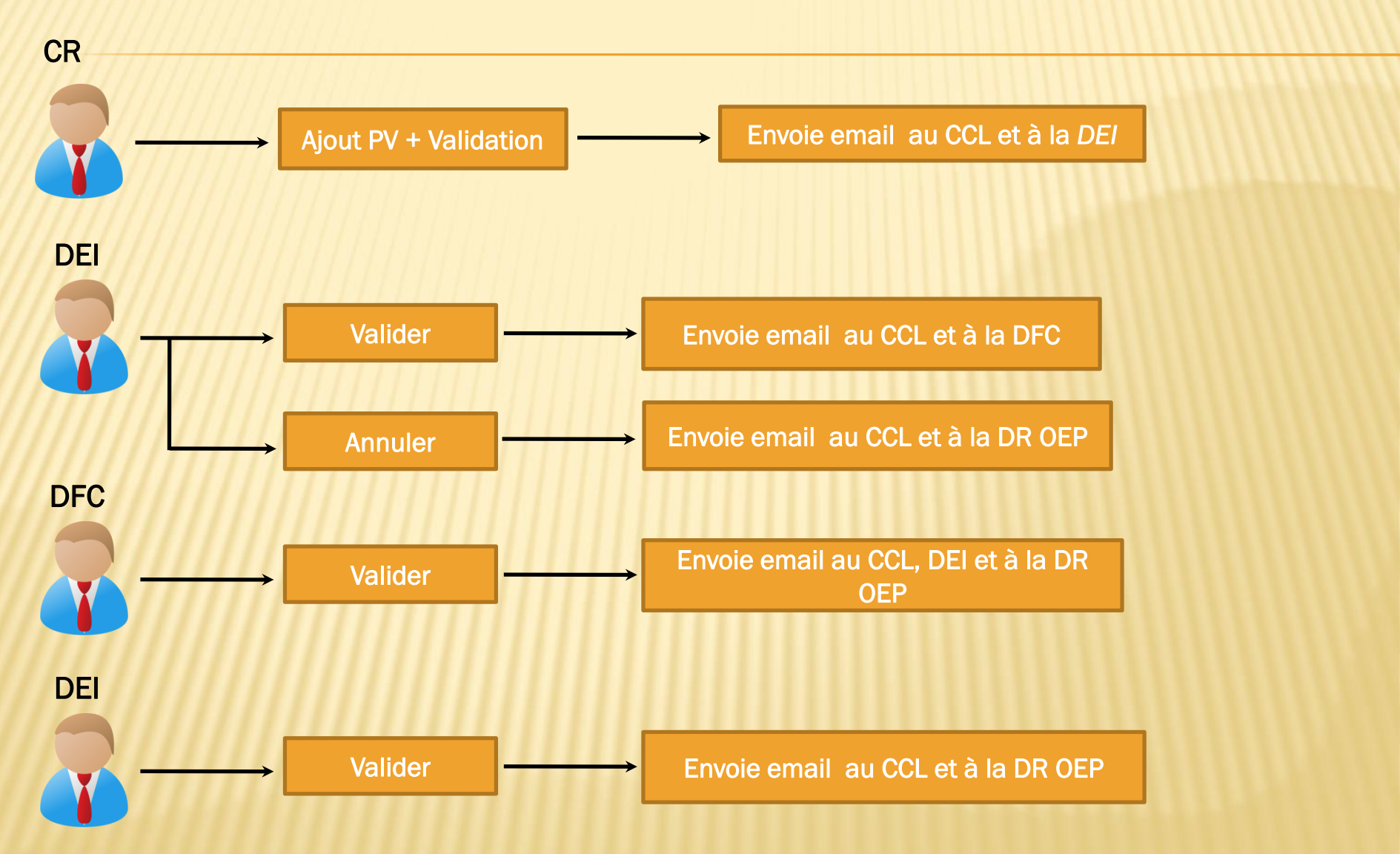

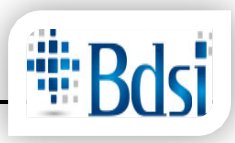

- 1. Inscription des centres de collecte de lait
- 2. Définition de mot de passe
- 3. Ouverture d'une session
- 4. Réinitialisation de mot de passe
- 5. Transfert de la liste des éleveurs du logiciel GeCoLait vers la plateforme
  - a. Exportation de la liste des éleveurs à partir du logiciel GeCoLait
  - b. Importation de la liste des éleveurs dans la plateforme
- 6. Transfert de la collecte de lait par décade du logiciel GeCoLait vers la plateforme
  - a. Exportation de la collecte par décade à partir du logiciel GeCoLait
  - b. Importation de la collecte par décade dans la plateforme
- 7. Saisie de la collecte par décade
- 8. Suivi de la collecte et traitement lait par décade
- 9. Suivi de la collecte et traitement lait par mois
- 10. Transfert de paiement du lait à la qualité à partir du logiciel GeCoLait vers la plateforme
  - a. Exportation de PLQ à partir du logiciel GeCoLait
  - b. Importation de PLQ vers la plateforme
- 11. Edition des éleveurs
- 12. Déposer un dossier de subvention
- 13. Suivi des dossiers de subvention
- 14. Consultation de l'historique de dossier de subvention
- 15. Contact de l'administrateur de la plateforme

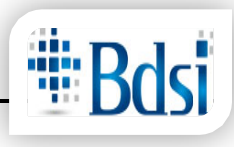

#### 1-Inscription de centre de collecte

- Ouvrir le navigateur
- Tapez l'adresse www.tunlaitoep.tn
- Cliquer sur le lien « Créer un nouveau compte »
- Cliquer sur le bouton « Créer un nouveau compte CCL »
- Choisir le centre de collecte CCL
- Saisir votre nom

- Saisir votre prénom
- Si vous voulez vous pouvez mettre votre image ou le logo du centre

| TUNLAIT OEP                            | Accueil         | Données générales 🗸 | Statistiques 🗸 | Statistiques PLQ ~ | Édition ~                   | Français<br>الىرىية              |
|----------------------------------------|-----------------|---------------------|----------------|--------------------|-----------------------------|----------------------------------|
| Accueil > Créer un nouveau co          | ompte           |                     |                |                    |                             |                                  |
|                                        |                 |                     |                |                    |                             |                                  |
| Se connecter                           |                 |                     |                |                    |                             | Q                                |
| Créer un nouveau compte                |                 |                     |                |                    |                             |                                  |
| Réinitialiser votre mot de pa          | asse            |                     |                |                    |                             | User login                       |
| Create new account as CC               |                 |                     |                |                    |                             | Nom d'utilisateur *              |
| Create new account as Cor              | mmission régior | nale                |                |                    |                             |                                  |
| Create new account as DEI              |                 |                     |                |                    |                             | Mot de passe *                   |
| Create new account as DF               | С               |                     |                |                    |                             |                                  |
| Create new account as DR               | OEP             |                     |                |                    |                             | Se connecter                     |
| Create new account as Fro              | magerie         |                     |                |                    |                             |                                  |
| Centre de collecte                     |                 |                     |                |                    |                             | Réinitialiser votre mot de passe |
| - Aucun(e) -                           |                 |                     |                |                    | :                           | •                                |
| Veuillez choisir le centre de collecte |                 |                     |                |                    |                             |                                  |
| Nom *                                  |                 |                     |                |                    |                             | Documentations                   |
|                                        |                 |                     |                |                    |                             | Revue office                     |
| Veuillez saisir votre nom              |                 |                     |                |                    |                             | Références techniques            |
| Prénom *                               |                 |                     |                |                    |                             |                                  |
|                                        |                 |                     |                | Ver                | uillez renseigner ce champ. |                                  |
| Veuillez saisir votre prénom           |                 |                     |                |                    |                             |                                  |
| Image                                  |                 |                     |                |                    |                             |                                  |
| Choisir un fichier Aucun fi            | chier choisi    |                     |                |                    |                             |                                  |
| Your virtual face or picture.          |                 |                     |                |                    |                             |                                  |
| Un seul fichier.                       |                 |                     |                |                    |                             |                                  |
| Types autorisés : png gif jpg jpeg.    |                 |                     |                |                    |                             |                                  |
| Saisir vo                              | tre adre        | esse de courri      | el             |                    |                             |                                  |
|                                        |                 |                     | •-             |                    |                             |                                  |
|                                        |                 |                     |                |                    |                             |                                  |
| Choisir u                              | ın nom          | d'utilisateur       |                |                    |                             |                                  |
|                                        |                 |                     |                |                    |                             |                                  |
|                                        | a france i      | h and               |                |                    |                             |                                  |
| Choisir I                              | e rusea         | u noraire           |                |                    |                             |                                  |
|                                        |                 |                     |                |                    |                             |                                  |
| Cliquer s                              | sur le bo       | outon créer un      | n nouveau      | i compte           |                             |                                  |

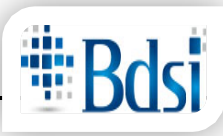

#### 2. Définition de mot de passe

Après votre inscription sur la plateforme, vous recevez un email contenant <u>un lien à usage</u> <u>unique</u> pour la définition du mot de passe.

3. Ouverture d'une session

Tapez votre nom d'utilisateur et votre mot de passe puis cliquer sur « Se connecter » ou appuyez sur le bouton « Entrer » du clavier.

| User login                              |
|-----------------------------------------|
| Nom d'utilisateur *                     |
| Mot de passe *                          |
| Se connecter<br>Créer un nouveau compte |

#### 4. Réinitialisation de mot de passe

Si vous oubliez votre mot de passe, vous devez procéder comme suit :

- ✓ Cliquer sur « Réinitialiser votre mot de passe »
- ✓ Saisir votre nom d'utilisateur et le captcha
- ✓ Cliquer « Soumettre »

| User login                                             |
|--------------------------------------------------------|
| Nom d'utilisateur *                                    |
|                                                        |
| Mot de passe *                                         |
|                                                        |
| Se connecter                                           |
| Créer un nouveau compte                                |
| Réinitialiser votre mot de passe                       |
| Envover les instructions de réinitialisation par courr |

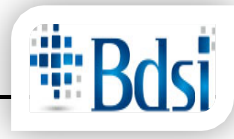

| Nom d'utilisateur ou adresse courriel *                                                                                                    |          |
|----------------------------------------------------------------------------------------------------|----------|
| Les instructions de réinitialisation du mot de passe seront envoyées à votre adresse de courriel enregistrée.                                                                           |          |
| CAPTCHA<br>Cette question nous permet de vérifier que vous êtes un visiteur humain, et d'éviter les soumissions automatisées o<br>r x m S H<br>Quel code est dissimulé dans l'image ? * | le spam. |
| Saisir les caractères affichés dans l'image.                                                                                                    |          |

Un email sera envoyé à votre adresse e-mail contenant un lien à <u>utilisation unique pour</u> <u>réinitialiser votre mot de passe</u>.

#### 5. Transfert de la liste des éleveurs à partir de GeCoLait

- Activer le menu exportation
- Choisir la commande Exporter la liste des éleveurs
- Choisir l'emplacement d'exportation
- Cliquer sur Exporter

| Exportation de la liste des éleveurs<br>pour la plateforme TUNLait OEP |               |                    |                       |                        |             |              |           |              |          |        |          |  |
|------------------------------------------------------------------------|---------------|--------------------|-----------------------|------------------------|-------------|--------------|-----------|--------------|----------|--------|----------|--|
| Enplacement d'                                                         | exportation : | (Criusersi)/Deskto | И                     |                        | I Nonbre    | ies éleveurs | р         |              |          |        |          |  |
| code_deleg                                                             | code_el       | cin_ei             | nonjejfr              | non_ei_ar prenon_ei_fr | prenon_d_w  | te a         | <b>24</b> | froid, ferne | effectif | stel 2 | capacite |  |
| 1152                                                                   | 0010          |                    | and the second second |                        |             | 1            |           | 0            | NULL     | NULL   | NULL     |  |
| 1152                                                                   | 0020          |                    |                       |                        |             | 1            |           | 0            | NULL     | NULL   | NULL     |  |
| 152                                                                    | 003           |                    |                       |                        |             | 3            |           | 0            | NULL     | NULL   | NULL     |  |
| 152                                                                    | 004C          |                    |                       |                        |             | 1            |           | 0            | MULL     | NULL.  | NULL     |  |
| 152                                                                    | 005           |                    |                       |                        |             | 1            |           | 0            | NULL     | NULL   | NULL     |  |
| 152                                                                    | 0060          |                    |                       |                        |             | 1            |           | 0            | NULL     | NULL   | NULL     |  |
| 152                                                                    | 007           |                    |                       |                        |             | 1            |           | 0            | NUL      | MULL   | WULL     |  |
| 192                                                                    | 00E           |                    |                       |                        |             | 1            |           | 0            | NULL     | NULL   | NULL     |  |
| 152                                                                    | 009           |                    |                       |                        |             | 1            |           | 0            | NULL     | NULL   | NULL     |  |
| 152                                                                    | 0100          |                    |                       |                        |             | 1            |           | 0            | MAL      | NULL.  | NULL     |  |
| 152                                                                    | Q11           |                    |                       |                        |             | 1            |           | 0            | NULL     | NULL   | NULL     |  |
| 152                                                                    | 0130          |                    |                       |                        |             | 1            |           | 0            | NULL     | NULL   | NULL     |  |
| 152                                                                    | 013           |                    |                       |                        |             | 1            |           | 0            | NULL     | NULL.  | NULL.    |  |
| 152                                                                    | 014           |                    |                       |                        |             | 1            |           | 0            | MULL     | NULL   | NULL     |  |
| 152                                                                    | 015C          |                    |                       |                        |             | 3            |           | 0            | NUL      | MULL   | NULL     |  |
| 152                                                                    | 016           |                    |                       |                        |             | 1            |           | 0            | NUL      | NULL   | NULL     |  |
| 152                                                                    | 017           |                    |                       |                        |             | 1            |           | 0            | NULL     | NULL   | NULL     |  |
|                                                                        |               |                    |                       |                        |             |              |           |              |          |        |          |  |
|                                                                        |               |                    |                       | -                      | -           |              |           | -            |          |        |          |  |
|                                                                        |               |                    |                       | C LD                   | porter ) Fe | ner 📀        |           |              |          |        |          |  |

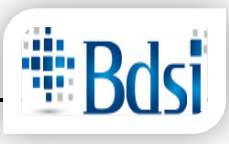

- Ouvrir le navigateur
- Tapez l'adresse de la plateforme
- Activer le menu Importation
- Choisir la commande Importer liste des éleveurs
- Cliquer sur le bouton Parcourir
- Sélectionner le fichier exporté à partir du logiciel « GeColait »
- Cliquer sur le bouton « Enregistrer »

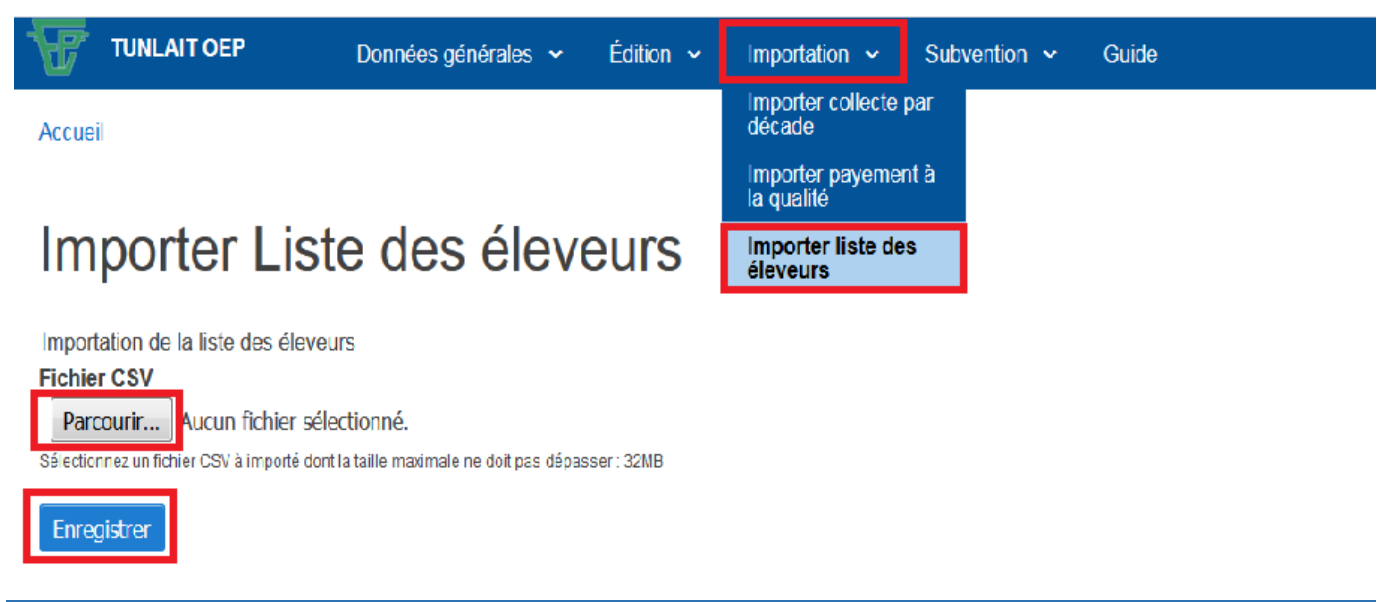

- 6. Transfert de la collecte de lait par décade du logiciel GeCoLait vers la plateforme
  - a. Exportation de la collecte par décade à partir du logiciel

GeCoLait

- ✓ Ouvrir le logiciel Gecolait
- ✓ Aller dans Exportation -> Exporter collecte par décade
- ✓ Choisir l'emplacement du fichier exporté
- ✓ Choisir l'année, le mois et la décade
- ✓ Cliquer « Exporter »

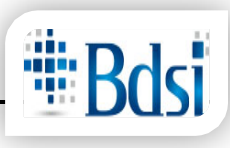

| GESTIO  | N DU CENTRE | DE COLLECTE       | CCL BDSI        |                   |                   |             |                          | -                     |            |              |                                |                  |            |          |           |       |
|---------|-------------|-------------------|-----------------|-------------------|-------------------|-------------|--------------------------|-----------------------|------------|--------------|--------------------------------|------------------|------------|----------|-----------|-------|
| Dossier | Collecteur  | <u>R</u> éception | Contrôles inten | nes Livraison     | Règlement         | Stock       | Gestion matériel roulant | Gestion paie employés | Subvention | Critères PLQ | Exportation Boite à Outils     | <u>F</u> enêtres | ?          |          |           |       |
|         | 50 DA       |                   |                 |                   |                   |             |                          |                       |            |              | Exporter la liste des éleveurs |                  |            |          |           |       |
|         |             |                   |                 |                   |                   |             |                          |                       | _          |              | Exporter collecte par décade   |                  |            |          |           |       |
|         |             |                   | <u> </u>        | $\langle \rangle$ | $\langle \rangle$ |             | ( ) )                    |                       |            |              | Exporter PLQ                   |                  |            |          |           |       |
| <hr/>   | $\sim$      |                   |                 |                   | $\mathbf{N}$      |             | $\mathbf{V}$             |                       |            |              |                                |                  |            |          |           |       |
|         |             |                   |                 |                   |                   |             | $ \land \land \land$     |                       |            |              | CE STIO                        | ( D              | $1)\alpha$ | EMTA     | E DE      |       |
|         |             |                   |                 | The seal          |                   |             |                          |                       |            |              | 1                              |                  |            |          |           |       |
| ~       |             |                   |                 | Exporter de       | a collecte du la  | it par deca | ae                       |                       |            |              |                                |                  |            |          |           |       |
|         |             |                   |                 |                   |                   |             | Exporta                  | tion de la coll       | ecte du la | ait par dé   | cade                           |                  |            |          |           |       |
|         |             | _                 |                 |                   |                   |             | po                       | our la platefo        | me TUNL    | ait OEP      |                                |                  |            |          |           |       |
|         |             |                   | Mun             | Emplacement       | d'exportation :   | 1           |                          |                       |            | -            |                                |                  |            | Willer,  | 14 m      |       |
|         |             |                   |                 | Décade de o       | ébut              | Inc         |                          |                       |            | -            |                                |                  |            |          |           |       |
|         |             |                   |                 | Annee : [201      | mois :            | JFevne      | er 🔄 Decade I            | Deuxieme decade *     |            |              |                                |                  |            |          |           |       |
|         |             |                   |                 |                   |                   |             |                          |                       |            |              | Total quantité livré           | e 🦲              | 0,00       |          | 5         |       |
|         |             | -                 |                 |                   |                   |             |                          |                       |            |              | Total quantité refu            | sée              | 0,00       |          |           |       |
|         |             |                   |                 |                   |                   |             |                          |                       |            |              |                                |                  |            |          |           |       |
|         |             |                   |                 |                   |                   |             |                          |                       |            |              |                                |                  |            |          |           |       |
|         |             |                   |                 |                   |                   |             |                          |                       |            |              |                                |                  |            |          |           |       |
|         |             |                   |                 |                   |                   |             |                          |                       |            |              |                                |                  |            | 100      |           |       |
|         |             |                   |                 |                   |                   |             |                          |                       |            |              |                                |                  |            |          |           |       |
| -       |             | -                 | -               |                   |                   |             |                          |                       |            |              |                                |                  |            |          |           |       |
| -       | 121         | 100               |                 |                   |                   |             |                          |                       |            |              |                                |                  |            |          |           |       |
|         |             |                   | <b>Y</b> - Y    |                   |                   |             |                          |                       |            |              |                                |                  |            |          |           | •     |
|         |             |                   | 1000            |                   |                   |             |                          |                       |            |              |                                |                  |            |          | and a     |       |
| -       |             |                   |                 |                   |                   |             |                          |                       |            |              |                                |                  |            |          |           | 2.50  |
| 100     |             |                   |                 |                   |                   |             |                          |                       |            |              |                                |                  |            |          |           |       |
|         |             |                   |                 |                   |                   |             |                          |                       |            |              |                                |                  |            | - 40 - C |           |       |
| 100     |             |                   |                 | -1-               |                   |             |                          | Exporter              | Fermer     | ത            |                                |                  |            | 1        |           |       |
| 120     |             | -7-               | -               |                   |                   |             |                          | Copor set             | reniler    |              | -                              |                  | 1          | - AL     | A         |       |
|         |             | -                 |                 |                   | -                 |             | North -                  |                       |            | -            |                                | X                |            |          |           |       |
|         |             | A.M.              | C. C. Martin    | 12                | 1                 |             | ec 4                     |                       | A          |              | 199                            |                  | 1          | AME      |           | and a |
|         | 1. 1. 1.    | 100               | WAL /           |                   | 1. 19             |             |                          | Franking an           | N.A.       |              | ANT PORT                       |                  | A A        |          | 1 - 30 TE | No.   |

b. Importation de la collecte par décade dans la plateforme

- ✓ Activer le menu Importation
- ✓ Choisir « Importer collecte par décade »
- Cliquer «Parcourir» et sélectionner le fichier exporté à partie du logiciel Gecolait
- ✓ Cliquer sur le bouton « Enregistrer »

| C 🕜       | (i)                        | oep/fr/importer_col     | lecte_decade                    |           |                                 |                                                  | ♡☆                | III\ 🗉              |
|-----------|----------------------------|-------------------------|---------------------------------|-----------|---------------------------------|--------------------------------------------------|-------------------|---------------------|
| Ŧ         | TUNLAIT OEP                | Accueil                 | Données générales 🗸             | Édition 🗸 | Importation 🗸                   | Subvention 🗸                                     |                   | Français<br>الحريبة |
| Accuei    | il                         |                         |                                 |           | Importer collecte<br>par décade | e                                                |                   |                     |
|           |                            |                         |                                 |           | Importer payemer<br>la qualité  | nt à<br>tation de la collecte du lait par décade |                   |                     |
| Im        | porter c                   | ollecte                 | du lait par                     | décad     | Importer liste des<br>éleveurs  |                                                  |                   | Q                   |
| Import    | ation de la collecte d     | lu lait par décade      |                                 |           |                                 |                                                  | User account menu |                     |
| Fichie    | r CSV                      |                         |                                 |           |                                 |                                                  | Mon compte        |                     |
| Parc      | ourir                      | er sélectionné.         | -l                              |           |                                 |                                                  | Se déconnecter    |                     |
| Selection | nnez un lichier CSV a impo | ne dont la tallie maxim | iale ne doit pas depasser . 2MB |           |                                 |                                                  |                   |                     |
| Enreg     | gistrer                    |                         |                                 |           |                                 |                                                  | Documentations    |                     |
|           |                            |                         |                                 |           |                                 |                                                  |                   |                     |

#### 7. Saisie de la collecte par décade

Activer le menu Données générale

Choisir « Suivi de la collecte et traitement lait par décade »

Cliquer sur le bouton « Ajouter opération de collecte »

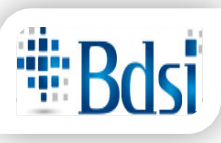

| TUNLAIT OEP               | Accuei                 | il Donnée                     | es générales                                       | ✓ Éditio             | n 🗸 Imp            | portation 🗸    | Subve       | ntion 🗸      | Guide    |    |
|---------------------------|------------------------|-------------------------------|----------------------------------------------------|----------------------|--------------------|----------------|-------------|--------------|----------|----|
| Accueil                   |                        | Suivi d<br>et trait<br>décade | le la collecte<br>ement lait pa<br>e               | r                    |                    |                |             |              |          |    |
| Suivi de c                | ollecte                | Suivi de<br>traitem<br>mois   | e la <mark>,</mark> Suivi de la co<br>ent iait par | llecte et du traiter | nent de lait par d | rade           |             |              |          |    |
| Sulvi de d                |                        | Les No                        | rmes                                               | i pe                 |                    | cauc           |             |              |          |    |
| Filtre collecte           |                        | cru                           |                                                    |                      |                    |                |             |              |          |    |
| Tout                      |                        | Critére                       | s PLQ                                              |                      |                    |                |             |              |          | \$ |
| Trie                      |                        |                               |                                                    |                      |                    |                |             |              |          |    |
| Trier selon les cham      | ps?                    |                               |                                                    |                      |                    |                |             |              |          |    |
| Appliquer                 |                        |                               |                                                    |                      |                    |                |             |              |          |    |
|                           |                        |                               |                                                    |                      |                    |                |             |              |          |    |
| + Ajouter operation de    | collecte               |                               |                                                    |                      | Quantité           | Quantité       |             |              |          |    |
| Année Mois Décad          | e Entité de collecte   | Gestionnaire                  | Quantité<br>collectée                              | Quantité<br>usinée   | refusée            | refusée        | Validé      | Actions      |          |    |
|                           |                        |                               |                                                    | 1                    | enute              | ut             |             |              |          |    |
| TUNLAIT OEP               | Accueil                | Donnée                        | s générales                                        | ✓ Édition            | v Imp              | ortation 🗸     | Subven      | ition 🗸      | Guide    |    |
|                           |                        |                               |                                                    |                      |                    |                |             |              |          |    |
|                           |                        | Name                          |                                                    |                      |                    |                |             |              |          |    |
| Costionnaire :            |                        | Code dél                      | agation :                                          | -                    | Nom déleg          | ation :        |             |              |          |    |
| Appéo *                   |                        | Moie *                        | egation .                                          | -                    | Décado *           |                |             |              |          |    |
| 2019                      | \$                     | Fevrier                       |                                                    | \$                   | Troisième          | décade         |             |              |          | \$ |
| Quantité collectée et re  | efroidie *             | Quantité                      | usinée                                             |                      | Quantité re        | fusée par l'u  | nité de tra | ansformati   | on       |    |
| 0                         | A.<br>V                | 0                             |                                                    |                      | 0                  | •              |             |              |          |    |
| Unité de transformation   | :                      | 1                             |                                                    |                      |                    |                |             |              |          |    |
| - Centrale:               | Centrale laitière      | :                             | Qua                                                | antité livrée:       | Qu                 | iantité refusé | ée:         | Cause de     | e refus: |    |
| Fromagerie:               | Veuillez choisir       |                               | <b>\$</b> 0                                        |                      | ÷ 0                |                | ×           | Veuillez     | choisir  | \$ |
| Ajouter livraison         |                        |                               |                                                    |                      |                    |                |             |              |          |    |
| Collecte froid à la ferme | :<br>)uantité produite |                               | Quantité livré                                     | ée.                  | Quantité           | refusée:       | C           | ause de re   | fus      |    |
| Veuillez choisir 🖨        | 0                      | ~•<br>▲                       | 0                                                  | 4                    |                    | Terusee.       | E           | Veuillez cho | oisir    | \$ |
| Aiouter froid ferme       |                        |                               |                                                    |                      |                    |                |             |              |          |    |
| Valider saisie            |                        |                               |                                                    |                      |                    |                |             |              |          |    |

- ✓ Choisir l'année, le mois et la décade puis saisir la quantité collectée et refroidie, la quantité usinée et la quantité refusée par l'unité de transformation
- ✓ Pour l'unité de transformation :
- Choisir le type de l'unité de transformation (Centrale laitière ou fromagerie) et saisir la quantité livrée, la quantité refusée et la cause de refus.

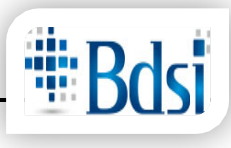

#### Vous pouvez :

Ajouter ou supprimez une opération de livraison.

#### Ajouter ou supprimer froid ferme

| Unité d | e transformatio            | on :               |          |                  |                  |         |                                           |    |
|---------|----------------------------|--------------------|----------|------------------|------------------|---------|-------------------------------------------|----|
| - 0     | Centrale: O                | Centrale laitière: |          | Quantité livrée: | Quantité r       | efusée: | Cause de refus:                           |    |
| Fr      | omagerie:                  | Veuillez choisir   | \$       | 0                | 0                | ×       | Veuillez choisir                          | \$ |
| Ajoute  | er livraison               |                    |          |                  |                  |         |                                           |    |
| Collect | e troid a la ferr          | ne :               |          |                  |                  |         |                                           |    |
|         |                            |                    |          |                  |                  |         |                                           |    |
| Ele     | veur:                      | Quantité produite: | Quantité | livrée:          | Quantité refusée | : Ca    | use de refus:                             |    |
| - Ele   | veur:<br>euillez choisir 🗢 | Quantité produite: | Quantité | livrée:          | Quantité refusée | e: Ca   | <b>ause de refus:</b><br>/euillez choisir | \$ |

#### 8. Suivi de la collecte et traitement lait par décade

- ✓ Activer le menu Données générales
- ✓ Choisir Suivi de la collecte et traitement lait par décade

Choisir l'année et cliquer « Appliquer »

| C' û                                                | i 💋                 | oep/fr/suivie_co      | llecte_decade                        |                                 |                        |                  |                          |               |                     |        |         |
|-----------------------------------------------------|---------------------|-----------------------|--------------------------------------|---------------------------------|------------------------|------------------|--------------------------|---------------|---------------------|--------|---------|
|                                                     | EP                  | Accueil               | Données a                            | énérales 🗸                      | Édition                | ~                | Importation              | ∽ Su          | bvention 🗸          |        |         |
| Accueil                                             |                     |                       | Suivi de la<br>et traiteme<br>décade | collecte<br>ent lait par        |                        |                  |                          |               |                     |        |         |
| Suivi de                                            | e co                | llecte                | Suivi de la<br>traitement i<br>mois  | Suivi de la collecte<br>alt par | et du traiteme<br>t pa | nt de lait<br>rd | t par décade             | è             |                     |        |         |
| Filtre collecte                                     |                     |                       | Les Norme<br>Tunisienne<br>cru       | s<br>s du lait                  |                        |                  |                          |               |                     |        |         |
| Tout                                                |                     |                       | Criteres PL                          | Q ·                             |                        |                  |                          |               |                     |        | \$      |
| Trie Trier selon les c Appliquer + Ajouter opératio | hamps?<br>n de coll | ecte                  |                                      |                                 |                        |                  |                          |               |                     |        |         |
| Année Mois De                                       | écade               | Entité de<br>collecte | Gestionnaire                         | Quantité<br>collectée           | Quanti<br>usinée       | ité<br>;         | Quantité<br>refusée enti | Qu<br>ité ref | uantité<br>fusée ut | Validé | Actions |
|                                                     |                     |                       |                                      |                                 |                        |                  |                          |               |                     |        |         |

#### 9. Suivi de la collecte et traitement lait par mois

- ✓ Activer le menu Données générales
- ✓ Choisir Suivi de la collecte et traitement lait par mois
- ✓ Choisir l'année et le mois et cliquer « Appliquer »

| C' û          | i oep/fr/            | /suivie_collecte_m | ensuel                                                   |                    |             |              |                     |
|---------------|----------------------|--------------------|----------------------------------------------------------|--------------------|-------------|--------------|---------------------|
| TUR           | NLAIT OEP            | Accueil            | Données générales 🗸                                      | Édition 🗸 Impo     | ortation 🗸  | Subvention   | ~                   |
| Accueil       |                      |                    | Suivi de la collecte et<br>traitement lait par<br>décade |                    |             |              |                     |
| Suiv          | i mensu              | el de              | Suivi de la collecte<br>et traitement lait par<br>mois   | livraison          | de la       | ait          |                     |
| Filtre collec | te                   |                    | Les Normes<br>Tunisiennes du lait<br>cru                 |                    |             |              |                     |
| Année         |                      |                    | Critères PLQ                                             |                    |             |              |                     |
| 2018          |                      | _                  |                                                          |                    |             |              | \$                  |
| Mois          |                      |                    |                                                          |                    |             |              |                     |
| Aout          |                      |                    |                                                          |                    |             |              | \$                  |
| Trie          |                      |                    |                                                          |                    |             |              |                     |
| Trier se      | elon les champs?     |                    |                                                          |                    |             |              |                     |
|               |                      |                    |                                                          |                    |             |              |                     |
| Appliquer     | l                    |                    |                                                          |                    |             |              |                     |
| Année M       | lois Entité de colle | ecte Gestion       | naire Quantité collect                                   | ée Quantité usinée | Quantité re | fusée entité | Quantité refusée ut |

10. Transfert de paiement du lait à la qualité à partir du logiciel GeCoLait vers la plateforme

- a. Exportation de PLQ à partir du logiciel GeCoLait
- ✓ Activer le menu Exportation du logiciel GeColait
- ✓ Choisir « Exporter PLQ »
- ✓ Préciser l'emplacement du fichier à exporter
- ✓ Dans le clavier appuyer sur « ins » pour afficher la liste des centrales laitières et double-clique sur la centrale souhaitée ou cliquer sur « Insérer » (Dans le cas d'un pc portable, parfois vous devez appuyez simultanément sur fn + ins).
- ✓ Sélectionner l'année et le mois
- ✓ Cliquer « Calculer »
- ✓ Cliquer « Exporter »

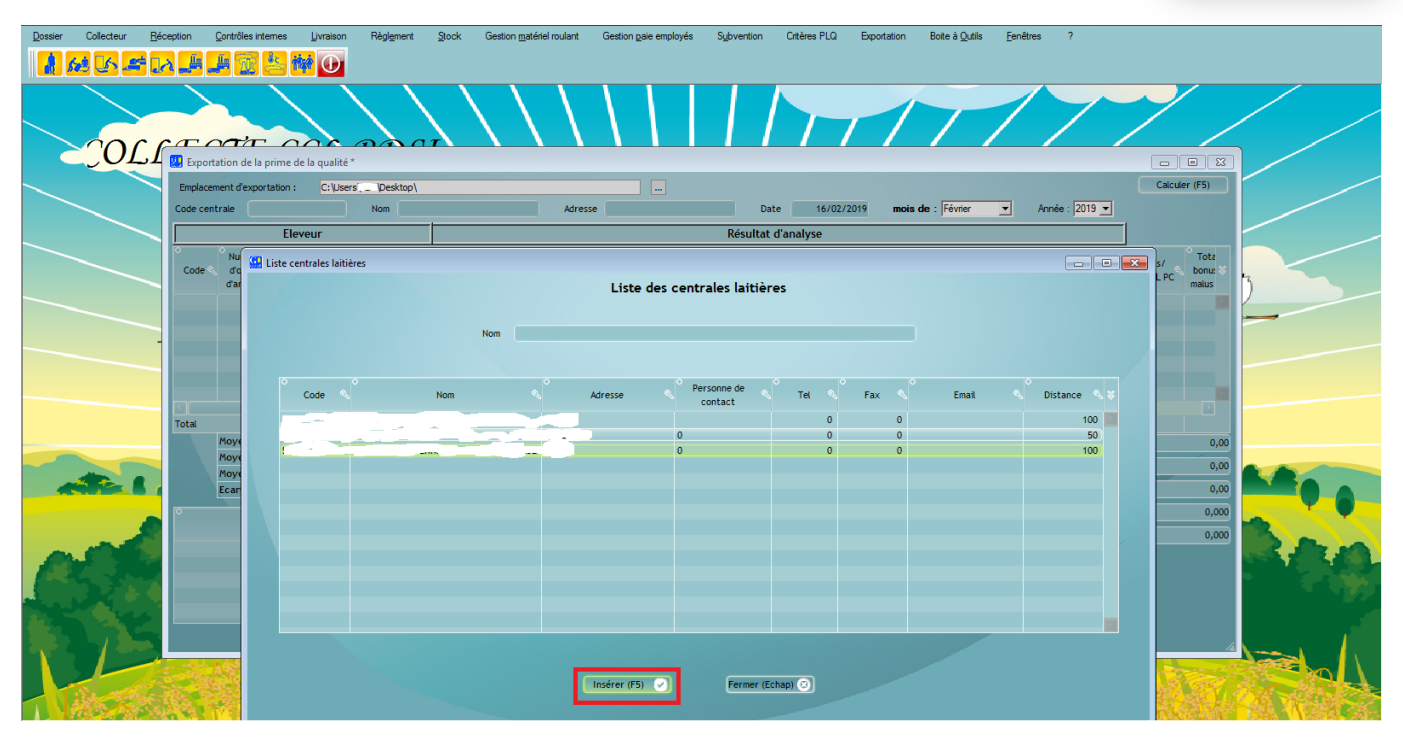

Dossier Collecteur Bécoption Contrôles Internes Livraison Règigment Stock Gestion matériel roulant Gestion gaie employés Subvention Critères PLO Expontation Bote à Quâls Fenêtres ?

|                     |                                                                              |                                | ZZ                         | $\backslash$      | $\backslash \rangle$ | $\langle \rangle$       |                  |                              |                 |                 | 7                  |                   | The           |                   |               | Da)                         |                      | x 11-1-                  |              |
|---------------------|------------------------------------------------------------------------------|--------------------------------|----------------------------|-------------------|----------------------|-------------------------|------------------|------------------------------|-----------------|-----------------|--------------------|-------------------|---------------|-------------------|---------------|-----------------------------|----------------------|--------------------------|--------------|
|                     | 😕 Export                                                                     | ation de la pri                | me de la qualité *         |                   |                      |                         |                  |                              |                 |                 |                    |                   |               |                   |               |                             |                      | • ×                      | (E, D)       |
|                     | Emplacer                                                                     | nent d'exportat                | tion : C:\Users\. \Desktop |                   |                      |                         |                  |                              |                 |                 |                    |                   |               |                   |               |                             | Calcul               | er (F5)                  |              |
|                     | Code centrale Nom Adresse Date 16/02/2019 mois de : Février 💌 Année : 2019 💌 |                                |                            |                   |                      |                         |                  |                              |                 |                 |                    |                   |               |                   |               |                             |                      |                          |              |
|                     | Eleveur Résultat d'analyse                                                   |                                |                            |                   |                      |                         |                  |                              |                 |                 |                    |                   |               |                   |               |                             |                      |                          |              |
|                     | Code <                                                                       | Numéro<br>d'ordre<br>d'analyse | o<br>Nom et prénom         | Matière<br>grasse | Matière<br>protéique | Point de<br>congélation | Germes<br>totaux | Cellules<br>somatiques       | Prix<br>bonus/L | Prix<br>malus/L | Quantité<br>livrée | Total<br>bonus MG | Bonus/L<br>MG | Total<br>bonus MP | Bonus/L<br>MP | Total<br>bonus/<br>malus PC | Bonus/<br>malus/L PC | Tota<br>bonu: ≫<br>malus |              |
|                     |                                                                              |                                |                            |                   |                      |                         |                  |                              |                 |                 |                    |                   |               |                   |               |                             |                      |                          |              |
|                     |                                                                              |                                |                            |                   |                      |                         |                  |                              |                 |                 |                    |                   |               |                   |               |                             |                      |                          | _            |
|                     |                                                                              |                                |                            |                   |                      |                         |                  |                              |                 |                 |                    |                   |               |                   |               |                             |                      |                          |              |
|                     |                                                                              |                                |                            |                   |                      |                         |                  |                              |                 |                 |                    |                   |               |                   |               |                             |                      |                          |              |
|                     |                                                                              |                                |                            |                   |                      |                         |                  |                              |                 |                 |                    |                   |               |                   |               |                             |                      |                          |              |
|                     | Total                                                                        |                                |                            |                   |                      |                         |                  |                              |                 |                 |                    |                   |               |                   |               |                             |                      |                          |              |
|                     |                                                                              | Moyenne po                     | ndérée centre              | 0,00              | 0,00                 | 0,000                   |                  | 0                            | 0,000000        | 0,000000        | 0,00               | Nomb              | re éleveurs i | primés            | Total quar    | ntité primés                |                      | 0,00                     |              |
|                     |                                                                              | Moyenne po                     | ndérée éleveurs primés     | 0,00              | 0,00                 | 0,000                   | (                | 0                            | 0,000000        | 0,000000        | 0,00               |                   |               | 0                 | Total quar    | ntité non prin              | nés 📃                | 0.00                     |              |
|                     |                                                                              | Moyenne po                     | ndérée éleveurs non primé  | 0,00              | 0,00                 | 0,000                   | (                | 0                            | 0,000000        | 0,000000        | 0,00               | Nomb              | e éleveurs i  | non primés        | Total guar    | atitá liuráa                |                      | 0.00                     |              |
|                     | _                                                                            | Ecart type c                   | entre                      | 0,00              | 0,00                 | 0,000                   |                  | U                            | 0,00000         | 0,000000        | 0,00               |                   |               | 0                 | Total qual    | incide diviee               |                      | 0,00                     |              |
|                     | •                                                                            |                                | Nombre éleveurs primé N    | ombre éleveur     | rs non primé         | Quantite                | é primé 🔍        | <ul> <li>Quantité</li> </ul> | é non primé     | < ¥             |                    | Nombi             | re total élev | eurs qualité      | Frais d'an    | alyse                       |                      | 0,000                    |              |
|                     |                                                                              |                                |                            |                   |                      |                         |                  |                              |                 |                 |                    |                   |               |                   | 0 Net         |                             |                      | 0,000                    | De.          |
| ALL STREET          |                                                                              |                                |                            |                   |                      |                         |                  |                              |                 |                 |                    |                   |               |                   |               |                             |                      |                          | <u>क</u> र द |
|                     | _                                                                            |                                |                            |                   |                      |                         |                  |                              |                 |                 |                    |                   |               |                   |               |                             |                      |                          |              |
| ALL DON'T ALL DON'T |                                                                              |                                |                            |                   |                      |                         |                  |                              |                 |                 |                    |                   |               |                   |               |                             |                      |                          |              |
| 100 A 2             |                                                                              |                                |                            |                   |                      |                         | _                |                              | _               |                 | -                  |                   |               |                   |               |                             |                      |                          |              |
| 27-2 J 2-2          |                                                                              |                                |                            |                   |                      |                         | Exporte          |                              | Fermer          | (Echap) (8      | ข                  |                   |               |                   |               |                             |                      | 4                        |              |

- b. Importation de PLQ vers la plateforme
- ✓ Activer le menu Importation
- ✓ Choisir Importer payement à la qualité
- ✓ Cliquer sur « Parcourir » et sélectionner le fichier exporté à partir du logiciel GeColait
- ✓ Cliquer « Enregistrer »

**Bdsi** 

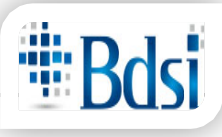

| TUNLAIT OEP                                                                                                    | Accueil Dor       | nées générales 🐱                          | Édition 🗸   | Importation 🗸               | Subvention 🗸 |  |  |  |  |  |  |
|----------------------------------------------------------------------------------------------------|-------------------|-------------------------------------------|-------------|-----------------------------|--------------|--|--|--|--|--|--|
| Accueil                                                                                                    |                   |                                           |             | Importer collecte<br>décade | par          |  |  |  |  |  |  |
| Importer payement<br>à la qualité                                                                                                    |                   |                                           |             |                             |              |  |  |  |  |  |  |
| Importer Paiement à la Qualité                                                                                                    |                   |                                           |             |                             |              |  |  |  |  |  |  |
| Importation du paiement à la qualité<br>Fichier CSV<br>Parcourir Aucun fichier sélectionné.<br>Sélectionnez un fichier CSV à importé dont la taille maximale ne doit pas dépasser : 2MB<br>Enregistrer |                   |                                           |             |                             |              |  |  |  |  |  |  |
|                                                                                                    | 11. E             | dition des élev                           | eurs        |                             |              |  |  |  |  |  |  |
| <ul> <li>✓ Activer le menu Importation</li> <li>✓ Choisir « Edition des éleveurs »</li> <li>✓ Cliquer sur Modifier pour éditer l'éleveur correspondant</li> </ul>                                      |                   |                                           |             |                             |              |  |  |  |  |  |  |
| C i oep/fr/editio                                                                                                    | n_eleveur         |                                           |             |                             |              |  |  |  |  |  |  |
|                                                                                                    | cueil Données gén | érales 🗸 Édition 🗸                        | Importation | ✓ Subvention ✓              |              |  |  |  |  |  |  |
| Accueil                                                                                                    |                   | Édition des<br>de Collecte<br>Édition des | Centres     |                             |              |  |  |  |  |  |  |

### Édition des Éleveurs

Filtre Éleveur
Payé à la qualité: Possède du froid à la ferme:
Trie
Trie
Trie selon les champs?
Appliquer
+ Ajouter Éleveur

| Applique      | Appliquer         |            |                          |                 |     |     |        |           |                         |                        |            |  |
|---------------|-------------------|------------|--------------------------|-----------------|-----|-----|--------|-----------|-------------------------|------------------------|------------|--|
| + Ajoute      | + Ajouter Éleveur |            |                          |                 |     |     |        |           |                         |                        |            |  |
| Région        | Gouvernorat       | Délégation | Entité<br>de<br>collecte | Code<br>Éleveur | CIN | Nom | Prénom | Téléphone | Payé à<br>la<br>qualité | Froid<br>à la<br>ferme | Actions    |  |
| Nord<br>ouest | Béja              | Béja Nord  | 2<br>27                  |                 |     |     |        | 0         | Oui                     | Non                    | Modifier 💌 |  |
| Nord<br>ouest | Béja              | Béja Nord  |                          |                 |     |     |        | 0         | Non                     | Non                    | Modifier 💌 |  |
| Nord<br>ouest | Béja              | Béja Nord  |                          |                 |     |     |        | 0         | Oui                     | Non                    | Modifier - |  |

Édition des Centrales Laitières Édition des Éleveurs

Éditi de la Édition des Éleveurs

dition des motifs de

Editer les champs souhaités et cliquer « Enregistrer » ou vous pouvez supprimer l'éleveur :

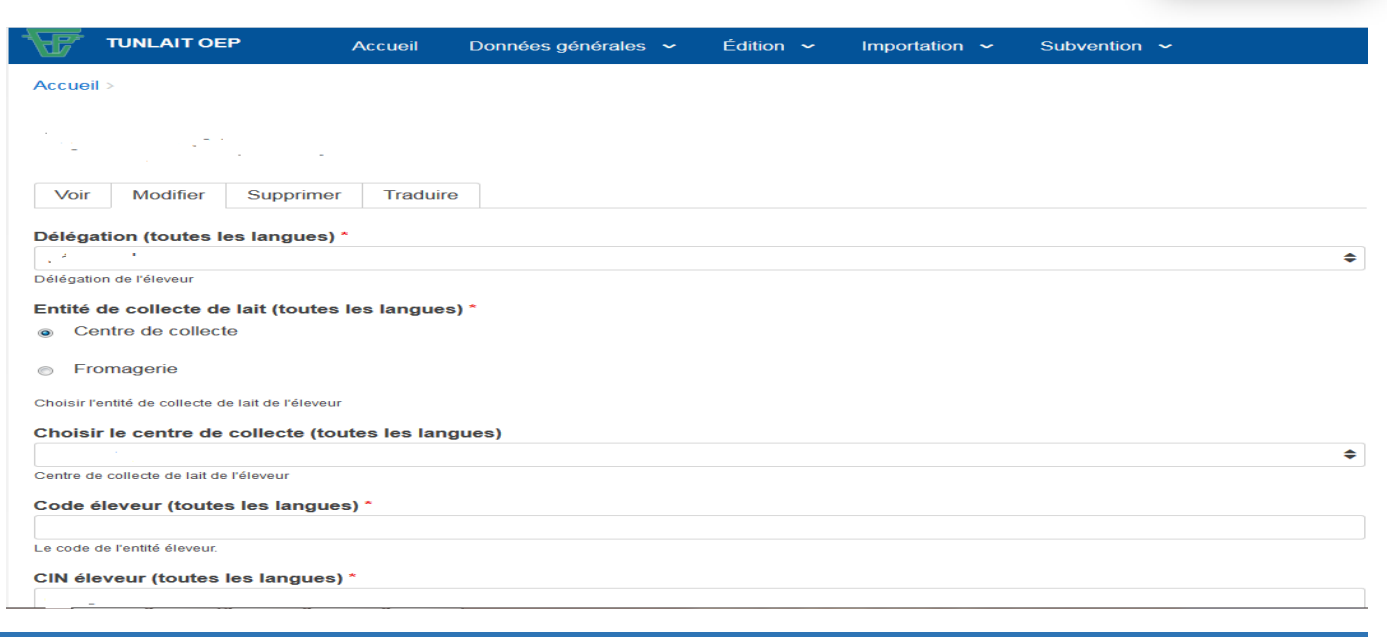

#### 12. Déposer un dossier de subvention

- ✓ Activer le menu « Subvention »
- ✓ Choisir «Suivi dossier subvention »
- ✓ Cliquer sur le bouton « Déposer un dossier de subvention »
- ✓ Renseigner soigneusement les champs du formulaire

| A         |                          | ILAIT OE    | P          | Donnée                       | s générales 🗸 🗸                  | Édition 🗸                              | Importation ~                                    | Subventio             | on 🗸 🤤          | Buide                                |         |
|-----------|--------------------------|-------------|------------|------------------------------|----------------------------------|----------------------------------------|--------------------------------------------------|-----------------------|-----------------|--------------------------------------|---------|
| Ac        | cueil                    |             |            |                              |                                  |                                        |                                                  | Suivi dos<br>subventi | on 1            |                                      |         |
| S         | Suiv                     | i de        | s d        | ossie                        | rs de s                          | subve                                  | ntion                                            |                       |                 |                                      |         |
| Fil<br>An | tre suivie<br><b>née</b> | dossier o   | de subve   | ention                       |                                  |                                        |                                                  |                       |                 |                                      |         |
| Т         | out                      |             |            |                              |                                  |                                        |                                                  |                       |                 |                                      | \$      |
| Tri       | e                        |             |            |                              |                                  |                                        |                                                  |                       |                 |                                      |         |
|           | Trier se                 | lon les ch  | namps?     |                              |                                  |                                        |                                                  |                       |                 |                                      |         |
| A         | ppliquer                 |             |            |                              |                                  |                                        |                                                  |                       |                 |                                      |         |
| +         | · Déposer                | un nouv     | eau dos    | sier 2                       |                                  |                                        |                                                  |                       |                 |                                      |         |
| N<br>d    | uméro<br>ossier          | Code<br>CCL | Nom<br>CCL | Date<br>transfert<br>dossier | Date<br>arrivée OEP<br>règionele | Date<br>validation<br>OEP<br>règionale | Date validation<br>commission<br>subvention lait | Date<br>paiement      | Montant<br>payé | délai de<br>traitement<br>de dossier | Actions |

|                                                                                                    | Données générale          | es 🗸 Éd | ition 🗸 Importat               | iion 🗸 Subven                                                                | tion 🗸 Guide                                                         |                                |  |  |
|----------------------------------------------------------------------------------------------------|---------------------------|---------|--------------------------------|------------------------------------------------------------------------------|----------------------------------------------------------------------|--------------------------------|--|--|
| Entité de collecte                                                                                                    |                           |         |                                |                                                                              |                                                                      |                                |  |  |
| Code :                                                                                                    | Nom :                     |         |                                | Gestionnaire :                                                               |                                                                      |                                |  |  |
| Code délegation :                                                                                                    | Nom délegation :          | _       |                                | Année *<br>2019                                                              | \$                                                                   |                                |  |  |
| Trimestre * Premier trimestre ◆ Attestation Parcourir Aucun fichier sélection Sélectionnez un fichier image ou PDF dont la taille dépasser : 32MB |                           |         | iné.<br>e maximale ne doit pas | Récapitulation de<br>Parcourir<br>Sélectionnez un fichier<br>dépasser : 32MB | es quantités<br>ucun fichier sélection<br>image ou PDF dont la taill | iné.<br>e maximale ne doit pas |  |  |
| Collecte, le reste du p                                                                                                    | lafond en litre : 5000000 |         |                                |                                                                              |                                                                      |                                |  |  |
| Mois                                                                                                    | Quantité collectée        |         | Quantité refroidie             |                                                                              | Quantité usinée                                                      |                                |  |  |
| Premier mois                                                                                                    | 113181                    | ×.      | 113181                         | ×                                                                            | 113181                                                               | ×                              |  |  |
| Deuxième mois                                                                                                    | 82995                     | ×       | 82995                          | ×                                                                            | 82995                                                                | ×                              |  |  |
| Troisième mois                                                                                                    |                           | ×       |                                | Y                                                                            |                                                                      | ×                              |  |  |
| Total                                                                                                    | 196176                    |         | 196176                         |                                                                              | 196176                                                               | ×                              |  |  |

Vous devez uploader une copie de l'attestation et une copie de la récapitulation des quantités. Les quantités qui figurent dans le tableau sont issues de la saisie ou l'importation des opérations de collecte par décade.

Remplir la partie facturation :

Pour ajouter une ligne de facturation, cliquer sur le bouton « Ajouter facture »

Pour supprimer une ligne de facturation, cliquer sur le bouton « - »

| F    | TUNLAIT     | OEP D          | onnées générales 🐱 | Édition 🗸 In      | nportation $~~$ | de                    |                                      |  |
|------|-------------|----------------|--------------------|-------------------|-----------------|-----------------------|--------------------------------------|--|
| Fact | uration     |                |                    |                   |                 |                       |                                      |  |
|      | Centrale    | Numéro Facture | Année Facturation  | Quantité facturée | Prix unitaire   | Montant total facture | Copie facture                        |  |
|      | NAT. 🗢      | 158            | 2019 \$            | 36394 👻           | 0,94  🕏         | 34210,36 🗄            | Chrysanthemum.jpg<br>Retirer         |  |
| -    | Séle 🕈      |                | 2019 🗢             | 0 🗎               | 0,94 🗎          |                       | Parcourir Aucun fichier sélectionné. |  |
| Ajou | ter facture | 1              |                    |                   |                 |                       |                                      |  |

Remplir la partie règlement :

Pour ajouter une ligne de règlement, cliquer sur le bouton « Ajouter règlement »

Pour supprimer une ligne de règlement, cliquer sur le bouton « - »

| ð    | TUNLAIT  | OEP (          | )onnées géné | irales 🗸 Édition 🗸 | <ul> <li>Importation ~</li> </ul> | Subvention    | ✓ Guide           |                                      |
|------|----------|----------------|--------------|--------------------|-----------------------------------|---------------|-------------------|--------------------------------------|
| Règi | ement    |                |              |                    |                                   |               |                   |                                      |
|      | Centrale | Mode paiement  | Reférence    | Date paiement      | Banque centrale                   | Banque centre | Montant règlement | Justification                        |
| ÷    | NAT. \$  | Chèque 💠       | 156          | 04/02/2019 0       | STB \$                            | BNA \$        | 34210,36          | Chrysanthemum.jpg                    |
|      | Séle 🖨   | Sélectionne: 🗢 | 0            | jj/mm/aaaa         | Sélectionnez 🖨                    | Sélectionne 🗢 | 0 🗟               | Parcourir Aucun fichier sélectionné. |

 Cliquer « Enregistrer dossier » pour sauvegarder les informations et les éditer plus tard (Le dossier ne sera pas transféré vers l'OEP régionale).

| т 📆                            | NLAIT O     | EP          | Donnée                       | es générales                        | ✓ Éditio                               | n 🗸 Impor                                              | tation 🗸         | Subvention      | n 🗸 🛛 Gui                               | ide                    |
|--------------------------------|-------------|-------------|------------------------------|-------------------------------------|----------------------------------------|--------------------------------------------------------|------------------|-----------------|-----------------------------------------|------------------------|
| © Votre                        | e dossier   | a été enreç | gistrer                      |                                     |                                        |                                                        |                  |                 |                                         |                        |
| Accueil                        |             |             |                              |                                     |                                        |                                                        |                  |                 |                                         |                        |
| Suiv                           | vi de       | es do       | ossie                        | rs de                               | sub\                                   | /entio                                                 | n                |                 |                                         |                        |
| Filtre suivie<br>Année<br>Tout | e dossier   | de subven   | tion                         |                                     |                                        |                                                        |                  |                 |                                         | \$                     |
| Trie                           |             |             |                              |                                     |                                        |                                                        |                  |                 |                                         | •                      |
| Trier s                        | elon les    | champs?     |                              |                                     |                                        |                                                        |                  |                 |                                         |                        |
| Appliquer                      |             |             |                              |                                     |                                        |                                                        |                  |                 |                                         |                        |
| + Dépose                       | er un nou   | veau dossie | r                            |                                     |                                        |                                                        |                  |                 |                                         |                        |
| Numéro<br>dossier              | Code<br>CCL | Nom<br>CCL  | Date<br>transfert<br>dossier | Date<br>arrivée<br>OEP<br>règionele | Date<br>validation<br>OEP<br>règionale | Date<br>validation<br>commission<br>subvention<br>lait | Date<br>paiement | Montant<br>payé | délai de<br>traitement<br>de<br>dossier | t Actions              |
| 1                              | -           |             |                              |                                     |                                        |                                                        |                  |                 |                                         | Historique<br>Modifier |

✓ Cliquer « Déposer » pour valider et envoyer le dossier à l'OEP régionale.

Une boite de dialogue de confirmation apparait et demande votre confirmation pour l'envoie du dossier de subvention vers l'OEP régionale.

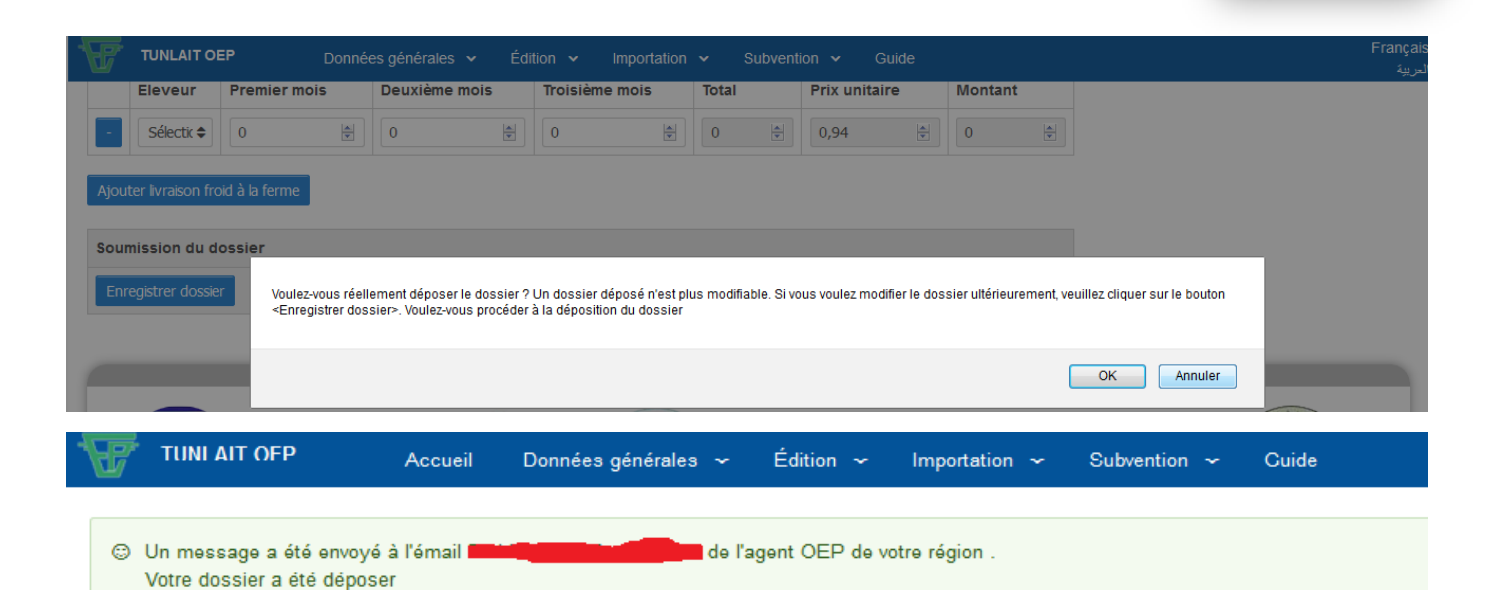

Accueil

### Suivi des dossiers de subvention

Filtre suivie dossier de subvention

+ Déposer un nouveau dossier

| Année                   |    |
|-------------------------|----|
| Tout                    | \$ |
| Trie                    |    |
| Trier selon les champs? |    |
|                         |    |
| Appliquer               |    |

| Numėro<br>dossier | Code<br>CCL | Nom<br>CCL | Date<br>transfert<br>dossier | Date<br>arrivėe<br>OEP<br>rėgionele | Date<br>validation<br>OEP<br>régionale | Date<br>validation<br>commission<br>subvention<br>lait | Date<br>paiement | Montant<br>payé | délai de<br>traitement<br>de dossier | Actions      |
|-------------------|-------------|------------|------------------------------|-------------------------------------|----------------------------------------|--------------------------------------------------------|------------------|-----------------|--------------------------------------|--------------|
| 1                 |             | _          | 2019-02-24                   | 2019-02-21                          | 2019-02-21                             | 2019-02-25                                             | 2019-02-28       | 70000.000       | +4 jour(s)                           | Historique 💌 |

Si vous consultez votre dossier de subvention après déposition, vous constatez qu'il est verrouillé.

TUNLAIT OEP Données générales 🗸 Édition 🗸 Importation 🗸 Subvention 🗸 Guide

Accuell > Déposer un dossier de subvention

### Déposer un dossier de subvention

| Entité de c | ollecte              |                         |                                  |        |            |                                |           |                                                    |               |            |               |                   |
|-------------|----------------------|-------------------------|----------------------------------|--------|------------|--------------------------------|-----------|----------------------------------------------------|---------------|------------|---------------|-------------------|
| Code :      |                      | No                      | m :                              |        |            |                                |           | Gestionnair                                        | re :          |            |               |                   |
| Code déle   | gation :             | No                      | m délegation                     | n : 🗌  |            |                                |           | Année : 201                                        | 9             |            |               |                   |
| Trimestre : | : Premier trimestre  | Co                      | pie attestati                    | on : D | esert.jpg  |                                |           | Copie récapitulation des quantités : Jeilyfish.jpg |               |            |               |                   |
| Collecto    |                      |                         |                                  |        |            |                                |           |                                                    |               |            |               |                   |
| Collecte    |                      |                         |                                  |        |            | -                              |           |                                                    |               |            |               |                   |
| MOIS        |                      | Quantite                | antité collectée                 |        |            |                                | ut        | e retroidie                                        |               |            | Quantite      | usinee            |
| Premier mo  | DIS                  | 113181.0                | 0                                |        |            | 11318                          | 1.0       | 00                                                 |               |            | 113181.0      | 0                 |
| Deuxième    | mols                 | 82995.00                | .00                              |        |            | 82995                          | .00       | )                                                  |               |            | 82995.00      |                   |
| Troisième   | mols                 |                         |                                  |        |            |                                |           |                                                    |               |            |               |                   |
| Total       |                      | 196176.0                | 76.00                            |        |            | 19617                          | 6.0       | 00                                                 |               |            | 196176.0      | 0                 |
| Facturatio  | n                    |                         |                                  |        |            |                                |           |                                                    |               |            |               |                   |
| Centrale    | Numéro Facture       | Année Fa                | Année Facturation Quantité factu |        |            | ee Prix unitaire Montant totai |           | acture                                             | Copie facture |            |               |                   |
| NATILAIT    | 158                  | 2019                    |                                  | 3639   | 394.00     |                                | 0.5       | 340                                                | 34210.36      |            |               | Chrysanthemum.jpg |
| NATILAIT    | 159                  | 2019                    |                                  | 3596   | 960.00     |                                | 0.5       | 340                                                | 680           | 12.76      |               | Desert.jpg        |
| NATILAIT    | 160                  | 2019                    |                                  | 4082   | 40827.00   |                                | 0.5       | 0.940 106390.14                                    |               | 390.14     |               | Hydrangeas.jpg    |
| NATILAIT    | 161                  | 2019                    |                                  | 3867   | 38676.00   |                                | 0.940 142 |                                                    | 745.58        |            | Jelivfish.ipg |                   |
| NATILAIT    | 162                  | 2019                    |                                  | 4431   | 9.00 0     |                                | 0.9       | 940 184405.44                                      |               |            | Koala Ipg     |                   |
|             |                      |                         |                                  |        |            |                                |           |                                                    |               |            |               |                   |
| Réglement   | t                    |                         |                                  |        |            |                                |           |                                                    |               |            |               |                   |
| Centrale    | Mode palement        | Reférence               | Date palem                       | nent   | Banque c   | entrale                        | •         | Banque cer                                         | ntre          | Montant re | egiement      | Justification     |
| NATILAIT    | Chéque               | 156                     | 2019-02-04                       |        | STB        |                                |           | BNA                                                |               | 34210.360  |               | Chrysanthemum.jpg |
| NATILAIT    | Chéque               | 157                     | 2019-02-05                       |        | STB        |                                |           | BNA                                                |               | 33802.400  |               | Hydrangeas.jpg    |
| NATILAIT    | Chêque               | 158                     | 2019-02-06                       |        | <b>STB</b> |                                |           | BNA                                                |               | 38377.380  |               | Koala.jpg         |
| NATILAIT    | Chèque               | 159                     | 2019-02-07                       |        | <b>STB</b> |                                |           | BNA                                                |               | 36355.440  |               | Tulips.jpg        |
| NATILAIT    | Chèque               | eque 160 2019-02-07 STB |                                  |        | <b>STB</b> |                                |           | BNA                                                |               | 41659.860  |               | Penguins.jpg      |
|             |                      |                         |                                  |        |            |                                |           |                                                    |               |            |               |                   |
| soumissio   | oumission du dossier |                         |                                  |        |            |                                |           |                                                    |               |            |               |                   |

Retour

#### 13. Suivi des dossiers de subvention

- ✓ Activer le menu « Subvention »
- ✓ Choisir « Suivi dossiers subventions »
- ✓ Choisir l'année et cliquer sur « Appliquer »

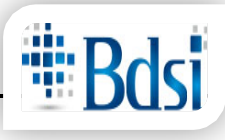

| F      | TUNLAIT OEP | Données générales 🗸 | Édition 🗸 | Importation 🗸 | Subvention 🗸 | Guide |
|--------|-------------|---------------------|-----------|---------------|--------------|-------|
| Accuei | I           |                     |           |               |              |       |

### Suivi des dossiers de subvention

|   | Filtre suivie<br>Année | e dossier   | de subven   | tion                         |                                     |                                        |                                                        |                  |                 |                                         |              |    |
|---|------------------------|-------------|-------------|------------------------------|-------------------------------------|----------------------------------------|--------------------------------------------------------|------------------|-----------------|-----------------------------------------|--------------|----|
|   | Tout                   |             |             |                              |                                     |                                        |                                                        |                  |                 |                                         |              | \$ |
|   | Trie                   |             |             |                              |                                     |                                        |                                                        |                  |                 |                                         |              |    |
|   | Trier s                | elon les    | champs?     |                              |                                     |                                        |                                                        |                  |                 |                                         |              |    |
|   | Appliquer              |             |             |                              |                                     |                                        |                                                        |                  |                 |                                         |              |    |
| ĺ | + Dépose               | er un nou   | veau dossie | er                           |                                     |                                        |                                                        |                  |                 |                                         |              |    |
|   | Numéro<br>dossier      | Code<br>CCL | Nom<br>CCL  | Date<br>transfert<br>dossier | Date<br>arrivée<br>OEP<br>règionele | Date<br>validation<br>OEP<br>règionale | Date<br>validation<br>commission<br>subvention<br>lait | Date<br>paiement | Montant<br>payé | délai de<br>traitement<br>de<br>dossier | Actions      |    |
|   | 1                      | -           |             | 2019-02-20                   |                                     |                                        |                                                        |                  |                 | +0 jour(s)                              | Historique 💌 |    |

Cliquer sur historique pour consulter l'historique détaillé du dossier.

14. Consultation de l'historique de dossier de subvention

Accueil > historique de dossier de subvent...

### historique de dossier de subvention

| Entité de collecte |                 |                |                                                              |                                 |            |
|--------------------|-----------------|----------------|--------------------------------------------------------------|---------------------------------|------------|
| Code               | Nom             | Gestionnaire   |                                                              | Туре                            |            |
|                    |                 |                |                                                              | Sans refroidissement instantané |            |
| User login         | User first name | User last name | Opératio                                                     | n                               | Date       |
| zz                 | Zouabi          | Zouhaier       | Enregistrement dossier par CCL                               |                                 | 2019-02-20 |
| zz                 | Zouabi          | Zouhaier       | Déposition du dossier par CCL                                |                                 | 2019-02-20 |
| droepbeja          |                 | -              | Annulation de dossier par DR OEP                             |                                 | 2019-02-21 |
| zz                 | Zouabi          | Zouhaier       | Déposition du dossier par CCL                                |                                 | 2019-02-21 |
| droepbeja          |                 |                | Validation de dossier par DR OEP                             |                                 | 2019-02-21 |
| oepbeja            |                 |                | Validation de dossier par la commission règionale 2019-02-21 |                                 |            |
| oepbeja            |                 |                | Validation de dossier par la commission règionale 2019-02-21 |                                 |            |
| dei                | DEI             | DEI            | Enregistrement de dossier par DEI 2019-02-21                 |                                 |            |
| dei                | DEI             | DEI            | Validation de dossier par DEI 2019-02-21                     |                                 |            |
| dfc                | DFC             | DFC            | Validation de dossier par DFC 2019-02-21                     |                                 |            |

Retour

#### 15. Contact de l'administrateur de la plateforme

Si vous avez un problème ou des suggestions, vous pouvez contacter l'administrateur de la plateforme :

- Cliquer sur l'icône de contact dans les réseaux sociaux ou sur le lien « Contact » en bas de page
- Saisir soigneusement les champs du formulaire (Vous devez saisir correctement les lettres du captcha).

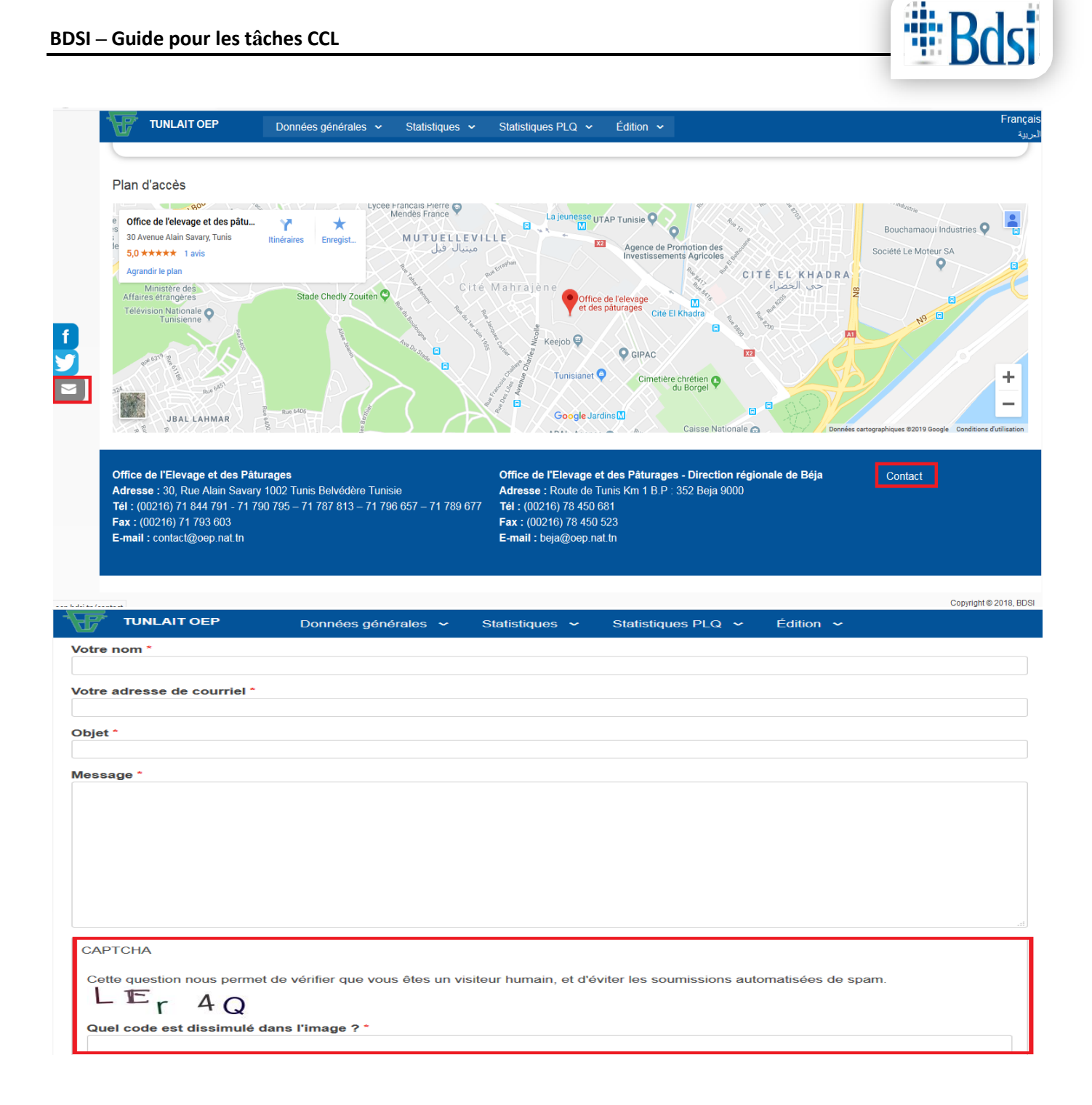